# Обновление драйверов ТСД для «1С:Предприятия»

Последние изменения: 2024-03-26

## Автоматическое обновление

Для поиска обновлений необходимо запустить «Проверку обновлений драйвера» («Пуск – CleverenceSoft – Ваша версия драйвера – Проверка обновлений драйвера»).

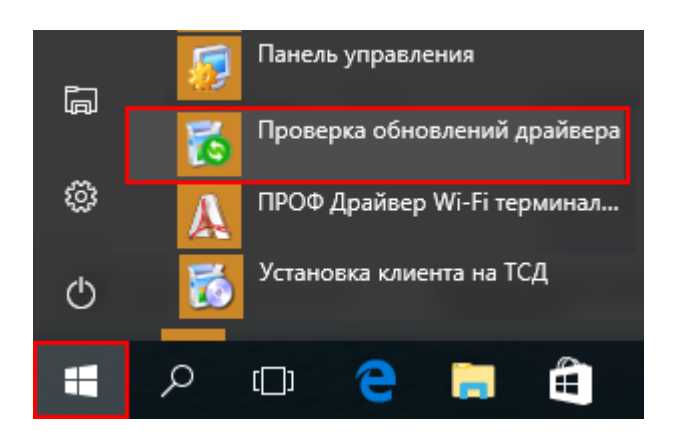

В случае обнаружения новой версии драйвера Вам будет предложено его обновить. В главном окне программы будет выведена информация об установленной у Вас версии и наличии новой, с описанием дополнений и изменений в ней.

| 🐞 Обновление "Драйвер Wi-Fi терминала сбора данных для «1С:Предприятия» на основе Моb 🗪                                                                                                    |          |    |                   |  |  |
|----------------------------------------------------------------------------------------------------|----------|----|-------------------|--|--|
| <b>С КЛЕВЕРЕНС</b><br>Драйвер Wi-Fi терминала сбора данных для «1С:Предприятия»<br>на основе Mobile SMARTS, ПРОФ                                                                                                    |          |    |                   |  |  |
| Установленная версия:                                                                                                    | 2.6.6.13 | ОТ | 3 февраля 2012 г. |  |  |
| Последняя версия:                                                                                                    | 2.6.6.15 | от | 12 мая 2012 г.    |  |  |
| В новом релизе:<br>- Поддержка конфигурации 1C:Розница (онлайн работа с базой);<br>- Поддержка последней редакции конфигурации 1C:Управление торговлей 11;<br>- Поддержка терминалов сбора данных CipherLab 9370 - автоопределение, интеграция со сканером, поддерка<br>печати на мобильные принтеры;<br>- Мелкие улучшения в конфигурации (интерфейсе) программы на терминале сбора данных. |          |    |                   |  |  |
| Проверить обновление еще<br>Расширенный режим 🔇                                                                                                    | <u>)</u> |    | Обновить Готово   |  |  |

Для продолжения нажмите кнопку «Обновить». Текущая версия драйвера автоматически архивируется, при необходимости ее можно будет восстановить.

#### Персональное обновление:

Если для Вас было разработано персональное обновление, зайдите в «Расширенный режим», нажмите

«Персональные обновления», введите персональный ключ, который Вам дали для обновления в компании Клеверенс Софт и нажмите кнопку «Найти». В случае обнаружения новой версии драйвера Вам будет предложено его обновить.

| ) Обновление "Драйвер Wi-Fi терминала сбора данных для «1С:Предприятия» на основе Mob 🗮 🎫                             |                                      |                                |  |  |  |
|----------------------------------------------------------------------------------------------------|--------------------------------------|--------------------------------|--|--|--|
| <b>О КЛСС</b><br>Драйвер Wi-F                                                                                         | <b>еренс</b><br>герминала сбора данн | ых для «1С:Предприятия»        |  |  |  |
| на основе Mobile SMARTS, ПРОФ                                                                                         |                                      |                                |  |  |  |
| Установленная верс                                                                                                    | <b>: 2.6.6.13</b> от 3 февраля 201   | 12 г.                          |  |  |  |
| Последняя версия:                                                                                                    | 2.6.6.15 от 12 мая 2012 г.           |                                |  |  |  |
| - Поддержки<br>- Поддержки<br>- Поддержки<br>печати на моб<br>- Мелкие ул ч<br>Проверить б<br>Обычный р ж<br>- Атмиеы |                                      |                                |  |  |  |
| Дата/Время                                                                                                    | Версия Комментарий                   |                                |  |  |  |
| 01.06.2012 16:15:49                                                                                                   | 2.6.6.15                             |                                |  |  |  |
| Создать архив текуц<br>Обновить ТСД                                                                                   | й версии драйвера                    | Восстановить драйвер из архива |  |  |  |

После успешного завершения, необходимо также обновить программу на всех мобильных терминалах.

Более подробно про обновление, создание и восстановление архива смотрите документацию к драйверу в разделе «Автоматическое обновление драйвера».

## Обновление вручную

Для того, чтобы перейти на новую версию драйвера, необходимо:

1. Сохранить в отдельное место вашу конфигурацию программы ТСД, если Вы вносили в неё какие-то свои изменения;

Для Windows XP x:\Documents and Settings\All Users\Application Data\Cleverence\Driver1C\Documents

Для Vista/ Windows 7/Windows 8

x:\ProgramData\Cleverence\Driver1C\Documents

Для драйвера с сервером терминалов x:\Program Files\Cleverence Soft\Baш драйвер\Server\Documents

- Для драйвера ПРОФ сохранить настройки промежуточной конфигурации, если это необходимо (подробнее смотрите здесь);
- 3. Удалить текущую версию драйвера через Установку/удаление программ;
- 4. Скачать новую версию драйвера с сайта Клеверенс

Батч версия - http://new.cleverence.ru/files/2218/Driver1C.msi Wi-Fi обычная версия - http://new.cleverence.ru/files/2217/Driver1CWiFi.msi Wi-Fi ПРОФ версия - http://new.cleverence.ru/files/2219/Driver1CWiFiProf.msi

- 5. Установить скачанную новую версию драйвера;
- 6. Переписать назад конфигурацию, сохраненную на шаге 1;

Если Вы не вносили своих изменений в стандартную конфигурацию, то шаги 1 и 5 лучше пропустить, т.к. в обновленном драйвере обновлена также и стандартная конфигурация.

- 7. Переподключить обработку драйвера в Вашей конфигурации 1С. Процедура переподключения обработки описана в документации к драйверу;
- 8. Для драйвера ПРОФ восстановить настройки промежуточной конфигурации, если это необходимо (подробнее смотрите здесь);
- 9. Перезапустить службу драйвера сервер терминалов;

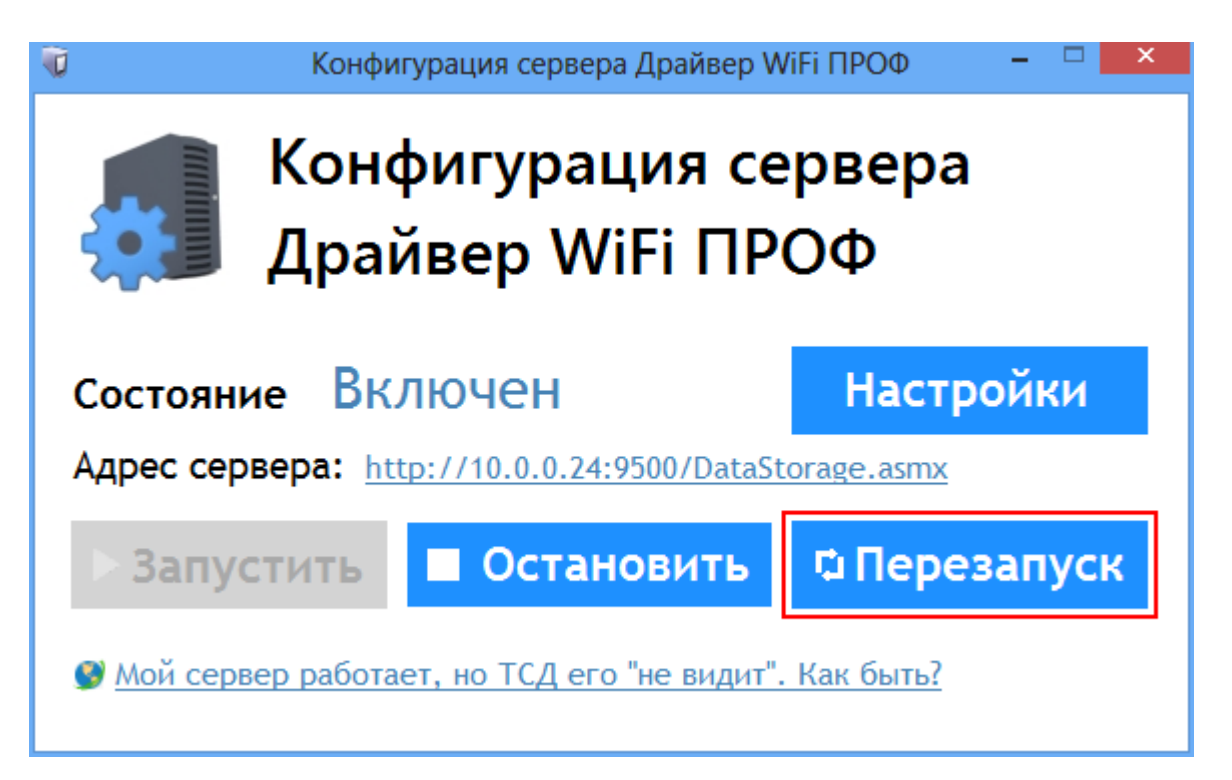

Если совместно с драйвером Вы используете утилиту терминального обмена через RDP, то следует также переустановить и её

- 10. Удалить текущую версию утилиты через Установку/удаление программ;
- 11. Скачать новую версию утилиты;
- 12. Установить скачанную новую версию утилиты.
  - обновления

## Не нашли что искали?

Задать вопрос в техническую поддержку